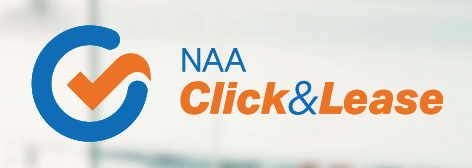

## Four Steps to Submit a Property Transfer Request in NAA Click & Lease Center

ONLY MANAGEMENT COMPANY ADMINS AND PRIMARY CONTACT ADMINS CAN INITIATE, APPROVE, AND DENY REQUESTS.

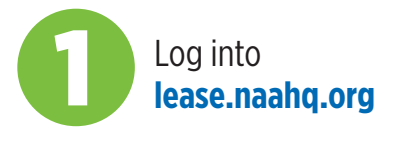

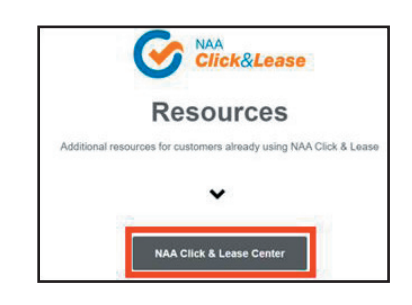

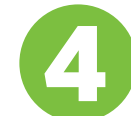

Enter the address of the property you wish to request the Click & Lease license

| Search Properties                         |   |
|-------------------------------------------|---|
| Search Existing Properties                |   |
| Q. 300 Morse                              | G |
| The Gantry                                |   |
| 00011 C                                   |   |
| 300 Morse Street NE, Washington, DC 20002 |   |
| 300 Morse Street NE, Washington, DC 20002 |   |

If the property *is found* in the list, **select it**.

If the property *is not found*, **create a new property record**.

- If the property *currently has a Click & Lease license*, the header should say: "Request License Transfer."
- If there is *no Click & Lease license*, the header should say: "Request Management Transfer."

Review the "Transfer Process" instructions and **select Continue**.

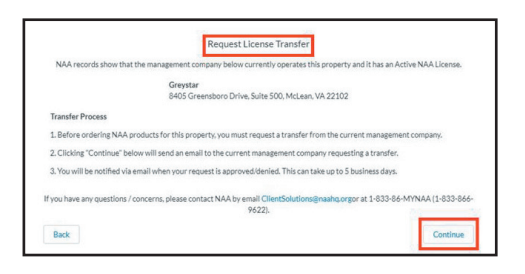

Complete the "Request License Transfer" form and **click Continue**.

| +                                                                     | Request License Transfer                                                                                                   |
|-----------------------------------------------------------------------|----------------------------------------------------------------------------------------------------|
| * Property Name (If you plan on chang                                 | ging the name of the property during the transfer, enter the new name here)                                                |
| The Gantry                                                            |                                                                                                    |
| Legal Name                                                            |                                                                                                    |
| *Name to Print on Forms                                               |                                                                                                    |
| Select an Option                                                      | v                                                                                                    |
| Note: Apt. Community name will as<br>name will print on forms INSTEAD | utomatically print on forms UNLESS a different legal Name is given. If legal name is given, tha<br>of Apt. Community name. |
|                                                                       |                                                                                                    |
| * Total Number of Units                                               |                                                                                                    |

How to approve or deny transfer requests?

- 1. Log into the NAA Click & Lease Center
- 2. Select "Manage Properties"
- 3. At the bottom of the page, you will find *Transfer Requests Sent and Received tabs*.

You can track the status of the transfer under *Transfer Requests on the Manage Properties page*. The (TRANSFEREE) management company will receive an email requesting them to act on the transfer request. **They have up to 5 days to approve or deny the requests through the NAA Click & Lease Center.** 

If you are experiencing issues with transfer request, please contact the NAA Client Solutions Center at 833-866-9622 or by email at clientsolutions@naahq.org.

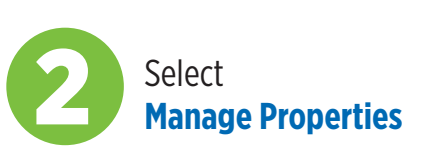

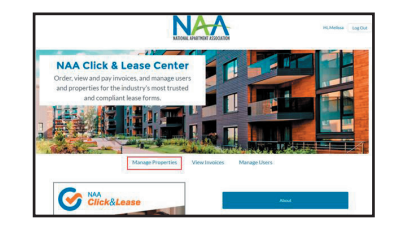

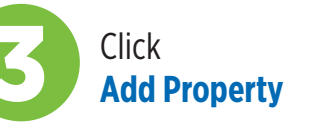